# Welcome and thank you for choosing

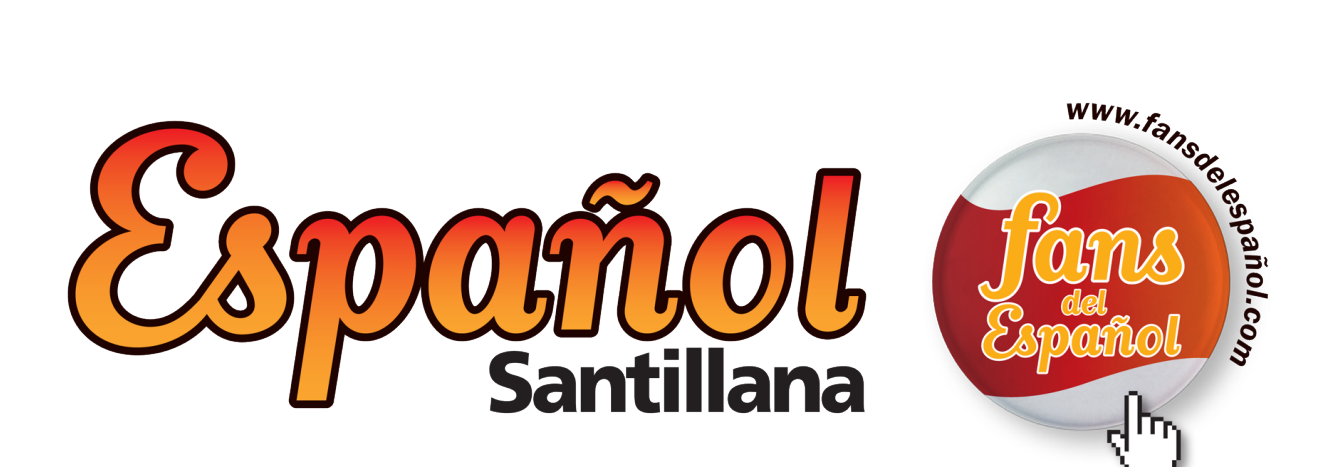

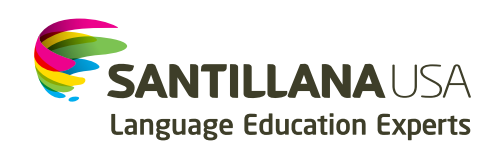

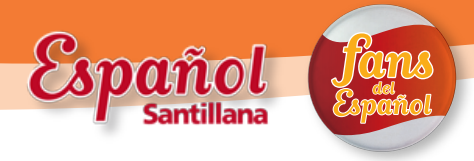

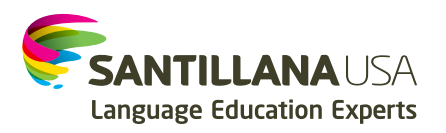

Dear Santillana USA customer,

Thank you for purchasing the Español Santillana eLearning Center license.

By following just a few steps, you will be able to create virtual groups and assign students and teachers to them. Immediately after this is done, all created users will be able to start using this amazing learning tool.

The process consists of 3 simple steps:

# 1. Confirm license & group information.

Please confirm with your school/district purchasing administrator that the following form has been submitted:

This form provides the following information:

- Name of school
- Address of school
- Name of the Contact (License Administrator) at school (Most likely, you!)
- E-mail of School License Administrator
- Number of licenses purchased per level
- Number of groups/classes using the licenses
- Number of students/teachers in each group
- Type of license each group will use

| License Request Form           Dr                                                                                                    |                            |                   |      |         |                   |           |            | -        |                               | -                                                     |
|----------------------------------------------------------------------------------------------------|----------------------------|-------------------|------|---------|-------------------|-----------|------------|----------|-------------------------------|-------------------------------------------------------|
| Date:         Date:           COM:         P0:           COM:         P0:           PLEASE PROVIDE SCHOOL AND LICENSE ADMINISTRATOR CONTACT INFORMATION:           CHOOL NAME:         FMAIL ADDRESS:           CHORE ADMINISTRATOR:         FMAIL ADDRESS:           DIRESS:         PHONE (                                                                                                    |                            |                   |      |         |                   | orm       | est F      | Requ     | License                       |                                                       |
| DM:                                                                                                    | and the same state and the |                   |      |         |                   | DATE: _   |            |          |                               |                                                       |
| PLASE PROVIDE SCHOOL AND LICENSE ADMINISTRATOR CONTACT INFORMATION:           HOUL NAME                                                                                                    |                            |                   |      |         |                   | PO#:      | F          |          |                               | 1:                                                    |
| HOOL NAME                                                                                                    |                            |                   | DN:  | ORMATIC | CT INF            | R CONTA   | INISTRATOR | ENSE ADM | PROVIDE SCHOOL AND LIC        | PLE                                                   |
| ETHEST ADMINISTRATOR:         E-MAIL ADDRESS:           DDRESS:                                                                                                    |                            |                   |      |         |                   |           |            |          |                               | OL NAME:                                              |
| BORDESS      TY          TATE         STATE         ZIP         ZIP         PHONE         PHONE         PHONE         T          T          STATE         ZIP         PHONE         T          STATE         ZIP         PHONE         T          STATE         ZIP         PHONE         T          STATE         STATE         ZIP         PHONE         STATE         STATE                                                                                            |                            |                   |      | S:      | DRES              | AAIL AD   | E-N        |          |                               | ISE ADMINISTRATOR:                                    |
| TY:                                                                                                    |                            |                   |      |         |                   |           |            |          | adeniti)                      | I charge of assigning log-ins and password b<br>RESS: |
| NUMBER OF CARCUPS         DATE END:           NUMBER OF CARCUPS         TASK OF CARCUPS         TASK OF CARCUPS           OWNER NETWORK TENTION MED TAINS ONLINE PLUS ALL         TSP-1-6435-666.0         TSP-1-6435-666.0           OWNER NETWORK TENTION MED TAINS ONLINE PLUS ALL         TSP-1-6435-666.0         TSP-1-6435-666.0           OWNER NETWORK TENTION MED TAINS ONLINE PLUS ALL         TSP-1-6435-666.0         TSP-1-6435-666.0           OWNER NETWORK TENTION MED TAINS ONLINE PLUS ALL         TSP-1-6435-666.0         TSP-1-6435-666.0           OWNER NETWORK TENTION TAIN TAINS ONLINE PLUS ALL         TSP-1-6435-666.0         TSP-1-6435-666.0           OWNER NETWORK TENTION TO THE TAILS ALL         TSP-1-6435-666.0         TSP-1-6435-666.0           OWNER NETWORK TENTION THE TAILS ALL         TSP-1-6435-666.0         TSP-1-6435-666.0           TAIL OWNER TAIL CENTER         TSP-1-6435-566.0         TSP-1-6435-567.0           TAIL OWNER TAIL CENTER         TSP-1-6435-568.0         TSP-1-6435-567.0           TAIL OWNER TAIL CENTER         TSP-1-6435-568.0         TSP-1-6435-567.0           TAIL OWNER TAIL CENTER TAIL THE CENTER TITUE TAIL         TSP-1-6435-568.0         TSP-1-6435-567.0           TAIL OWNER TAIL CENTER TEATION THE LENTER         TSP-1-6435-563.0         TSP-1-6435-563.0         TSP-1-6435-563.0           TAIL OWNER TAIL OWNER TAIL THE TAIL THE TAIL THE TAIL THE TAIL                                                                                                    |                            |                   |      | ONE (   | PHO               |           |            | ZIP:     | TATE:                         |                                                       |
| NUMBER OF CARDUPS         TABLE ADDR           OWENN INTERFECTION AND ANNO ONLINE FULSALL<br>WITTERFECTIVE WORKBOOKS INTERFECTION<br>WITTERFECTIVE WORKBOOKS INTERFECTION<br>WITTERFECTIVE WORKBOOKS INTERFECTIVE UNITERFECTIVE<br>WITTERFECTIVE WORKBOOKS INTERFECTIVE UNITERFECTIVE<br>WITTERFECTIVE<br>WITTERFECTIVE WORKBOOKS INTERFECTIVE UNITERFECTIVE<br>WITTERFECTIVE WORKBOOKS INTERFECTIVE UNITERFECTIVE<br>WITTERFECTIVE WORKBOOKS INTERFECTIVE UNITERFECTIVE<br>WITTERFECTIVE WORKBOOKS INTERFECTIVE UNITERFECTIVE<br>WITTERFECTIVE WORKBOOKS INTERFECTIVE<br>WITTERFECTIVE<br>WITTERFECTIVE WORKBOOKS INTERFECTIVE<br>WITTERFECTIVE<br>WIT |                            |                   |      |         |                   |           |            |          |                               | CTADT                                                 |
| NUMERIO GRACUPS         TORUSTICATION NO         TORUSTICATION NO <thtorustication no<="" th=""> <thtorustication no<="" td="" th<=""><td>D (110)</td><td>FAME ON INF</td><td>_</td><td>-</td><td>ND:</td><td></td><td></td><td></td><td></td><td>START:</td></thtorustication></thtorustication>                                                                                                    | D (110)                    | FAME ON INF       | _    | -       | ND:               |           |            |          |                               | START:                                                |
| OWNER MERIZENTS TUDION TOTION NO TANO ONNER PLUS ALL         928-14-1435-664         978-14-1435-664           MERIZENTE WORKSOON THIS LECENSE         928-14-1435-664         978-14-1435-664-3           MERIZENTE WORKSOON THIS LECENSE         928-14-1435-664-3         978-14-1435-664-3           MERIZENTE WORKSOON THIS LECENSE         928-14-1435-664-3         978-14-1435-664-3           MERIZENTE WORKSOON THIS LECENSE         928-14-1435-664-3         978-14-1435-664-3           MERIZENTE WORKSOON THIS LECENSE         978-14-1435-664-3         978-14-1435-664-3           MARINE MERIZENTE TUDION TO MAR OWNER PLUS ALL         978-14-1435-664-3         978-14-1435-61-3           MERIZENT TUDION TO MAR OWNER PLUS ALL         978-14-1435-664-3         978-14-1435-61-3           MARINE MERIZENTE TUDION TO MARKO MARE PLUS ALL         978-14-1435-61-3         978-14-1435-51-3           MARINE MARKO MARKONO MERIZENTE EDITION 11 VILLENE         978-14-1455-32-0         978-14-1455-31-3           MARINE MARKO MERIZENTERITION 11 VILLENE         978-14-1455-32-0         978-14-14-145-31-3           OWLINE ALL-NO MERIZENTERITION TO TORIN 11 VILLENE         978-14-14-53-32-0         978-14-14-53-32-0           MUREMARKO MORRADON INTERACTIVE EDITION 11 VILLENE         978-14-14-53-32-0         978-14-14-53-32-0           MUREMARKO MORRADON INTERACTIVE EDITION 11 VILLENE         978-14-14-53-32-0         978-14-14-15-13-0 <td>D (M3)</td> <td>PARS ONLINE</td> <td></td> <td>5)</td> <td>TA (M3</td> <td>15 UNLINE</td> <td>PAR</td> <td></td> <td></td> <td>NUMBER OF GROUPS</td>                                                                                                    | D (M3)                     | PARS ONLINE       |      | 5)      | TA (M3            | 15 UNLINE | PAR        |          |                               | NUMBER OF GROUPS                                      |
| OWNER HUTSECHTW STUDENT EIDEN NOT ANS ONNER FLUS ALL<br>BITLEGETTW WORKSOO STINS LICENS:         978-14-163-603         978-14-163-603           OWNER HUTSECHTW STUDENT EIDEN NOT ANS ONNER FLUS ALL<br>BITLEGETTW WORKSOO STINS LICENS:         978-14-163-602         978-14-163-602           OWNER HUTSECHTW STUDENT EIDEN NOT ANS ONNER FLUS ALL<br>BITLEGETW WORKSOO STINS LICENS:         978-14-163-5162         978-14-163-5162           VARIO OLINE CAUSE STID CONSER<br>HUTSECHTW WORKSOO NITERACTIVE STUDENT EIDEN IN TURILERUS         978-14-163-5326         978-14-163-517           RASI ONLINE CAUSE STUDENT EIDEN IN TURILERUS         978-14-163-5326         978-14-163-5314         978-14-163-5314           PRADIG AND LICENSE IN TURILERUS         978-14-163-5326         978-14-163-5314         978-14-163-5314           PRADIG AND LICENSE INTERACTIVE EDITION IN TURILERUS         978-14-163-5326         978-14-163-5314           PRADIG AND LICENSE INTERACTIVE EDITION IN TURILERUS         978-14-163-5326         978-14-163-5312           OULGERING PRANCINGUIK TURICENTER TEOTION LICENSE         978-14-163-5326         978-14-163-5327           OULGERING PRANCINGUIK TURICENTER TEOTION LICENSE         978-14-163-5326         978-14-163-5326           VIDERING WORKBOOK INTERACTIVE EDITION LICENSE         978-14-163-5326         978-14-163-5327           UNDERING WORKBOOK INTERACTIVE EDITION LICENSE         978-14-163-6326         978-14-163-6326           INTERNAL COPE                                                                                                    |                            | 1-61435-609-7     | 978- |         |                   | 35-606-6  | 978-1-6143 |          | N AND FANS ONLINE PLUS ALL    | ONLINE INTERACTIVE STUDENT ED                         |
| ONLINE TURBET INTEGENT COLOR IN UNO TOWE PULS ALL<br>INTEGENT WOMENDE VISUE LENGE?         978-14/05-0362         978-14/05-0362           7840 COLLING CASS STOT OF ANALL LENGE?         978-14/05-0352         978-14/05-0362         978-14/05-03-02           7840 COLLING CASS STOT OF ANALL LENGE?         978-14/05-0352         978-14/05-03-02         978-14/05-03-02           7840 COLLING CASS STOT ANALL LENGE?         978-14/05-0352         978-14/05-03-02         978-14/05-03-02           7840 COLLING MANDER TURCENT VILLENCE         978-14/05-0342         978-14/05-03-02         978-14/05-03-02           7840 COLLING MANDER TURCENT VILLENCE         978-14/05-0342         978-14/05-03-02         978-14/05-03-02           7840 COLLING MANDER TURCENT VILLENCE         978-14/05-0342         978-14/05-037-02         978-14/05-037-02           7840 COLLING MANDER TURCENT VILLENCE         978-14/05-0320         978-14/05-037-02         978-14/05-037-02           7840 COLLING MANDER TURCENT VILLENCE         978-14/05-0320         978-14/05-037-02         978-14/05-037-02           7840 COLLING MANDER TURCENT VILLENCE         978-14/05-0320         978-14/05-037-02         978-14/05-037-02           7840 COLLING MANDER TURCENT VILLENCE         978-14/05-0320         978-14/05-037-02         978-14/05-037-02           7840 COLLING MANDER TURCENT VILLENCE         978-14/05-0320         978-14/05-037-02         9                                                                                                    |                            | -1-61435-610-3    | 978- |         |                   | 35-607-3  | 978-1-6143 |          | N AND FANS ONLINE PLUS ALL    | ONLINE INTERACTIVE STUDENT ED                         |
| 1996         978-14/065-1952         978-14/065-1952         978-14/065-1952           1978         978-14/065-1952         978-14/065-1952         978-14/065-1952           1978         978-14/065-1952         978-14/065-1952         978-14/065-1952           1978         978-14/065-1952         978-14/065-1952         978-14/05-1952           1978         978-14/05-1952         978-14/05-1952         978-14/05-1924           1978         978-14/05-1952         978-14/05-1924         978-14/05-1924           1974         978-14/05-1924         978-14/05-1924         978-14/05-1924           1974         978-14/05-1924         978-14/05-1924         978-14/05-1924           1974         978-14/05-1924         978-14/05-1924         978-14/05-1924           1974         978-14/05-1924         978-14/05-1924         978-14/05-1924           1974         978-14/05-1924         978-14/05-1924         978-14/05-1924           1974         978-14/05-1924         978-14/05-1924         978-14/05-1924           1974         978-14/05-1924         978-14/05-1924         978-14/05-1924           1974         1974         978-14/05-1924         978-14/05-1924         978-14/05-1924           1974         1974         1974         1974 </td <td></td> <td>-1-61435-611-0</td> <td>978-</td> <td></td> <td></td> <td>35-608-0</td> <td>978-1-6143</td> <td></td> <td>N AND FANS ONLINE PLUS ALL</td> <td>ONLINE INTERACTIVE STUDENT ED</td>                                                                                                    |                            | -1-61435-611-0    | 978- |         |                   | 35-608-0  | 978-1-6143 |          | N AND FANS ONLINE PLUS ALL    | ONLINE INTERACTIVE STUDENT ED                         |
| AD TOORNI LUNDER AN UNLERNIKE INTERCONSE         978-14/05/1554         978-14/05/1574           RANG OWER STORDERT UNDER Y TRUEDRE         978-14/05/1524         978-14/05/1574           PARCE WORKBOOK NETRACTIVE EDTION 11/LEDRE         978-14/05/1524         978-14/05/1574           PARCE WORKBOOK NETRACTIVE EDTION 11/LEDRE         978-14/05/1524         978-14/05/1574           PARCE WORKBOOK NETRACTIVE EDTION 11/LEDRE         978-14/05/1524         978-14/05/1524           CULCERN WORKBOOK NETRACTIVE EDTION 11/LEDRE         978-14/05/1524         978-14/05/1524           ONLINE ALL IN ORE INTERACTIVE EDTION 11/LEDRE         978-14/05/1524         978-14/05/1524           ONLINE ALL IN ORE INTERACTIVE EDTION 11/LEDRE         978-14/05/1524         978-14/05/1524           INTERNAL VOE ONLY         BOL 14/04/LEDRE         978-14/05/1524         978-14/05/1524           INTERNAL VOE ONLY         BOL 14/04/LEDRE         978-14/05/1524         978-14/05/1524           INTERNAL CODE         GROUP CODE         BOL 14/04/LEDRE         978-14/05/1524         978-14/05/1524           INTERNAL CODE         GROUP CODE         INTERNAL CODE         INTERNAL CODE         INTERNAL CODE           USER NAME         INTERNAL CODE         GROUP CODE         INTERNAL CODE         INTERNAL CODE         INTERNAL CODE           INTERNAL CODE         INTERNA                                                                                                    |                            | 1-61605-196-9     | 978- |         |                   | 05-195-2  | 978-1-6160 |          | ICENSES                       | FANS ONLINE CLASS SET OF ANNU                         |
| PARS ONLINE ANNUAL TRACKELICENSE         978-144105-5240         978-144105-5240         978-144105-5244           PARCTER URORIBOGUNITISACTUREETION 11 VILLENSE         978-144105-5240         978-144105-5241         978-144105-5241           PARATER MORENDON INTERACTUREETION 11 VILLENSE         978-144105-5340         978-144105-5340         978-144105-5340           CUIDERINO PARANEGYNKOMALANTER METRACTURE EDITION 11 VILLENSE         978-144105-5340         978-144105-5340         978-144105-5340           ONLINE ALL IN ORE INTERACTIVE TODION 11 VILLENSE         978-144105-5340         978-144105-5340         978-144105-5340           INTERNAL CODE         GROUP         GROUP         PERCHERS         PSTUDENTS         DATE BEGIN           USER NAME         INTERNAL         INTERNAL         INTERNAL         INTERNAL         INTERNAL           USER NAME         INTERNAL         INTERNAL         INTERNAL         INTERNAL         INTERNAL                                                                                                    |                            | -1-61605-167-9    | 978- |         |                   | 05-155-6  | 978-1-6160 |          | ICENSE                        | FANS ONLINE STUDENT LICENSE 1 1                       |
| PRACTE XONDROOK INTERACTINEEDTION 1VELCENSE         973-64435.3344         973-84435.3344         973-84435.3344           SPEAMING AND LISTINING KONDROOK ANTERACTIVE EDITION 1VELCENSE         973-14435.3342         973-14435.4345         973-14435.4345           CURLICENS ANTERACTIVE EDITION 1VELCENSE         973-14435.4332         973-14435.4332         973-14435.4332           CURLICENS ANTERACTIVE EDITION 1VELCENSE         973-14435.4332         973-14435.4332         973-14435.4332           INTERNAL CODE         GROUP CODE         670.07         973-14435.4332         973-14435.4332           INTERNAL CODE         GROUP CODE         670.07         973-14435.4332         973-14435.4332           USER NAME         GROUP CODE         670.07         973-14435.4332         973-14435.4332         973-14435.4332           USER NAME         GROUP CODE         GROUP CODE         973-14435.4332         973-14435.4332         973-14435.4332           USER NAME         GROUP CODE         GROUP CODE         974.14435.4332         974.14435.4332         974.14435.4332           USER NAME         GROUP CODE         GROUP CODE         974.14435.4332         974.14435.4332         974.14435.4332                                                                                                    |                            | 978-1-61605-328-4 |      |         | 978-1-61605-326-0 |           |            | SE       | FANS ONLINE ANNUAL TEACHER LI |                                                       |
| 99404000 ADUISTINGNE OWERSCOR NETRACTIVE EURODE IN 1914/EENEE         991-91-91533a0         978-141055972           CLUGERION APRAILISATIONE STREAKTIVE EDITION IN 1914/EENEE         978-141055342         978-141055352           ONLINE ALL HY ONE METAGENERS EDITION LEINEE         978-141055342         978-141055322           INTERNIAL CODE         978-14105542         978-14105542           INTERNIAL CODE         GROUP CODE         978-14105542           INTERNIAL CODE         GROUP CODE         978-14105542           INTERNIAL CODE         GROUP CODE         978-14105542           INTERNIAL CODE         GROUP CODE         978-14105542           USE NAME         GROUP CODE         978-14105542           USE NAME         GROUP CODE         978-14105542           USE NAME         GROUP CODE         978-14105542           USE NAME         GROUP CODE         978-14105542           USE NAME         GROUP CODE         978-14105542                                                                                                    |                            | -1-61435-531-1    | 978- |         |                   | 35-530-4  | 978-1-6143 |          | NTION 1 YR LICENSE            | PRACTICE WORKBOOK INTERACTIV                          |
| CURREND PARAHERNONGLAUENTS INTERCINE COMON I YALCINE         SP1-41435342         YB1-41455459           CNLRE ALL IN ORE NITION CENTER UT ALCINE         SP1-41435342         VE1-41455459           NITERNAL USE ONLY         BROUP CODE         SP1-4145545         SP1-4145545           NITERNAL CODE         GROUP CODE         SP1-4145545         SP1-4145545           NITERNAL CODE         GROUP CODE         SP1-4145545         SP1-4145545           NITERNAL CODE         GROUP CODE         SP1-4145545         SP1-4145545           USE NAALE         GROUP CODE         SP1-4145545         SP1-41455454           USE NAALE         GROUP CODE         SP1-4145545         SP1-41455454           USE NAALE         GROUP CODE         GROUP CODE         SP1-41455454         SP1-41455454           USE NAALE         GROUP CODE         INTERNAL CODE         DATE BEGIN         SP1-41455454         SP1-41455454           USE NAALE         GROUP CODE         INTERNAL         INTERNAL         INTERNAL         INTERNAL           USE NAALE         GROUP CODE         INTERNAL         INTERNAL         INTERNAL         INTERNAL           USE NAALE         GROUP CODE         INTERNAL         INTERNAL         INTERNAL         INTERNAL           USE NAALE         GROUP C                                                                                                    |                            | -1-61435-539-7    | 978- |         |                   | 35-538-0  | 978-1-6143 | 4SE      | INTERACTIVE EDITION 1 YR LICE | SPEAKING AND LISTENING WORKB                          |
| DNLINE ALL-IN-ORE NUTLACIDITIE UNDERLICIDIE         TPL-14-153-632-5         VTPL-14-15-632-3           INTERNAL USE ONLY         GROUP         LEVEL         PEA-04-05-632-5         VTPL-14-04-05-632-5           INTERNAL CODE         GROUP CODE         GROUP         LEVEL         PEA-04-05-632-5         PSTUDENTS         DATE BEGIN           USER NAME         Internal         Internal </td <td></td> <td>-1-61435-535-9</td> <td>978-</td> <td></td> <td></td> <td>35-534-2</td> <td>978-1-6143</td> <td>4SE</td> <td>INTERACTIVE EDITION 1 YR LICE</td> <td>CUADERNO PARA HISPANOHABLAN</td>                                                                                                    |                            | -1-61435-535-9    | 978- |         |                   | 35-534-2  | 978-1-6143 | 4SE      | INTERACTIVE EDITION 1 YR LICE | CUADERNO PARA HISPANOHABLAN                           |
| INTERNAL USE ONLY         GROUP         LEVEL         PTEACHESS         PSTUDENTS         DATE BEGIN           INTERNAL CODE         GROUP CODE                                                                                                    |                            | 1-61435-633-2     | 978- |         |                   | 35-632-5  | 978-1-6143 |          | HER'S EDITION LICENSE         | ONLINE ALL-IN-ONE INTERACTIVE T                       |
| INTERNAL CODE         GROUP CODE         CROUP         LEVEL         PTEACHERS         PSTUDENTS         DATE BEGIN           Image: Strate Strate Stra                                                                                                    |                            |                   |      |         |                   |           |            |          | E ONLY                        | INTERNAL                                              |
| USER NAME                                                                                                    | DATE END                   | DATE BEGIN        | ENTS | # STUDE | HERS              | # TEAC    | LEVEL      | GROUP    | GROUP CODE                    | INTERNAL CODE                                         |
| USERNAME                                                                                                    |                            |                   | _    |         | _                 |           |            |          |                               |                                                       |
| USERNAME                                                                                                    |                            |                   |      |         |                   |           |            |          |                               |                                                       |
| USER NAME                                                                                                    |                            |                   |      |         |                   |           |            |          |                               |                                                       |
|                                                                                                    |                            |                   | _    |         |                   |           |            |          |                               | USER NAME                                             |
|                                                                                                    | <u> </u>                   |                   | -    |         |                   |           |            |          |                               |                                                       |
|                                                                                                    |                            |                   |      |         |                   |           |            |          |                               |                                                       |
|                                                                                                    |                            |                   |      |         |                   |           |            |          |                               |                                                       |
| PASSWORD                                                                                                    |                            |                   |      |         |                   |           |            |          |                               | PASSWORD                                              |
|                                                                                                    |                            |                   |      |         |                   |           |            |          |                               |                                                       |

\*Santillana USA Publishing Co. creates the groups based on the information provided.

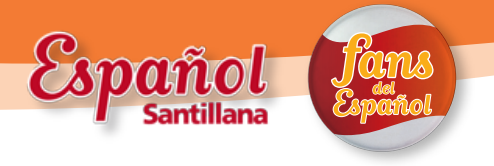

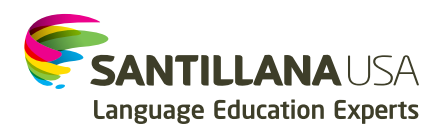

## 2. Log in to the Center:

Go to Santillana USA's Spanish as a World Language website <u>www.santillanausa.com/espanol/start.php</u>

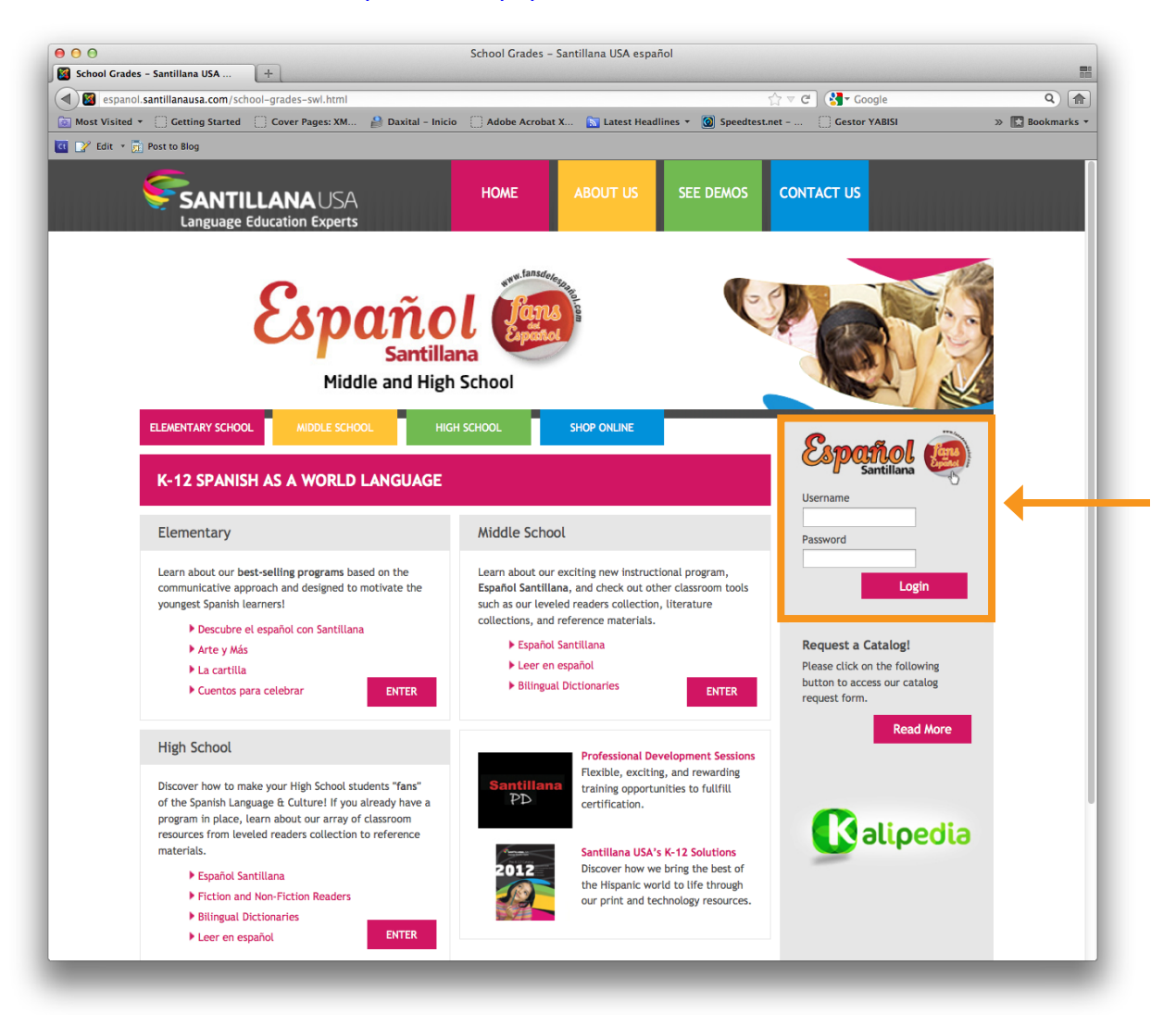

- Enter your log-in data. This information will be provided in an e-mail previously sent from no\_reply@santillanausa.com.
  - Enter username and password
  - Then, click on Log in

\*If you haven't received a username and password, please contact customer service (contact information at the end of this manual).

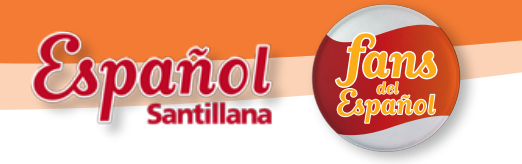

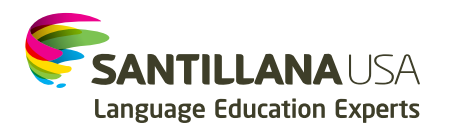

### 3. Populate groups:

Once you have accessed the platform, you will arrive on the Main Page.
 From this page, you can view the number of groups. The number of groups on the screen will be determined by the information provided in step 1 (please confirm that you have the right number of groups).

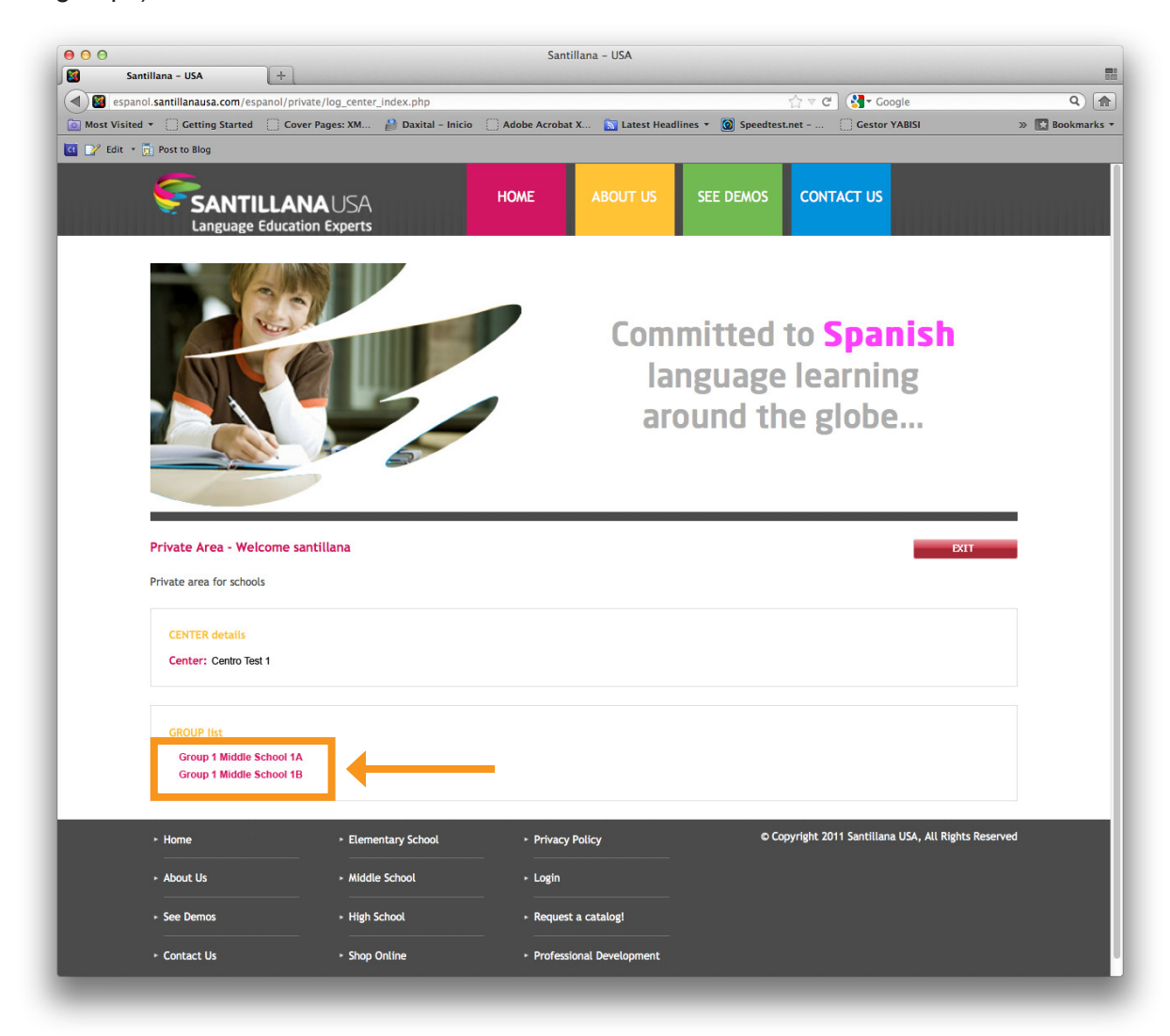

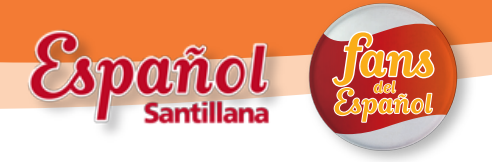

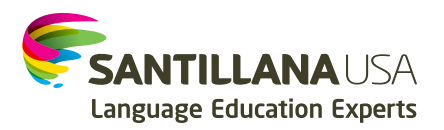

- Please click on either of the available groups to assign users. The following screen appears:
  - The top section has the group information: Name of group, Course the group will be taking, Course beginning and ending dates, Student licenses purchased and Students enrolled.

\*If this information is not correct, please contact customer service.

| Private Area - Welcome santillana                                                                                                    |                                        | EXIT |
|----------------------------------------------------------------------------------------------------|----------------------------------------|------|
| Private area for schools                                                                                                    |                                        |      |
| CENTER details<br>Center: Centro Test 1                                                                                                    |                                        |      |
| GROUP details<br>Group: Group 1 Middle School 1A<br>Book: Middle School 1A Book<br>Date begin: 01/27/2012<br>Date end: 01/27/2013<br>Student limit: 5<br>Student enrolled: 0<br>Tutor enrolled: 0/5 |                                        |      |
|                                                                                                    | MODIFY STUDENT PROFILE PRINT SCREEN BA | ск   |

The lower area allows for the creation of student and teacher profiles. Please complete all columns.

| Username *                        | Password **                 | Name *  | Lastname * | City * | Timezone * E-Mail *                                                                                      |
|-----------------------------------|-----------------------------|---------|------------|--------|----------------------------------------------------------------------------------------------------|
|                                   |                             |         |            |        | America/Arger ≑                                                                                          |
|                                   |                             |         |            |        | America / Arget *                                                                                        |
|                                   |                             |         |            |        | Allenca/Alger +                                                                                          |
|                                   |                             |         |            |        | America/Arger ≑                                                                                          |
|                                   |                             |         |            |        | America/Arger ≑                                                                                          |
| * Poquirod fields                 |                             |         |            |        |                                                                                                    |
|                                   |                             |         |            |        |                                                                                                    |
| ** Password is case               | sensitive and a required    | d field |            |        |                                                                                                    |
|                                   |                             |         |            |        |                                                                                                    |
|                                   |                             |         |            |        |                                                                                                    |
|                                   |                             |         |            |        |                                                                                                    |
|                                   |                             |         |            |        |                                                                                                    |
|                                   |                             |         |            |        |                                                                                                    |
| can enroll 4 tutor                | (teachers)                  |         |            |        |                                                                                                    |
| can enroll 4 tutor:<br>Username * | s (teachers)<br>Password ** | Name *  | Lastname * | City * | Timezone ° E-Mail °                                                                                      |
| can enroll 4 tutor<br>Username *  | s (teachers)<br>Password ** | Name *  | Lastname * | City * | Timezone * E-Mail *                                                                                      |
| can enroll 4 tutor<br>Username *  | (teachers) Password **      | Name *  | Lastname * | City * | Timezone * E-Mail *                                                                                      |
| can enroll 4 tutor:<br>Username * | ; (teachers) Password **    | Name *  | Lastname * | City * | Timezone * E-Mail *                                                                                      |
| can enroll 4 tutor:<br>Username * | ; (teachers) Password **    | Name *  | Lastname * | City * | Timezone * E-Mail * America/Arger ‡ America/Arger ‡                                                      |
| can enroll 4 tutor:<br>Username * | s (teachers) Password **    | Name *  | Lastname * | City * | Timezone * E-Mail *                                                                                      |
| can enroll 4 tutors Username *    | s (teachers) Password **    | Name *  | Lastname * | City * | Timezone * E-Mail * America/Arger \$ America/Arger \$ America/Arger \$ America/Arger \$                  |
| can enroll 4 tutors               | s (teachers) Password **    | Name *  | Lastname * | City * | Timezone * E-Mail * America/Arger \$ America/Arger \$ America/Arger \$ America/Arger \$ America/Arger \$ |
| can enroll 4 tutors Username *    | s (teachers) Password **    | Name *  | Lastname * | City * | Timezone *     E-Mail *       America/Arger ‡                                                            |
| can enroll 4 tutors Username *    | s (teachers) Password **    | Name *  | Lastname * | City * | Timezone *     E-Mail *       America/Arger ‡                                                            |
| can enroll 4 tutors Username *    | s (teachers) Password **    | Name *  | Lastname * | City • | Timezone *     E-Mail *       America/Arger ‡                                                            |
| can enroll 4 tutors Username *    | s (teachers) Password **    | Name *  | Lastname * | City • | Timezone *       E-Mail *         America/Arger ‡                                                        |
| can enroll 4 tutor<br>Username *  | s (teachers) Password **    | Name *  | Lastname * | City * | Timezone *       E-Mail *         America/Arger *                                                        |

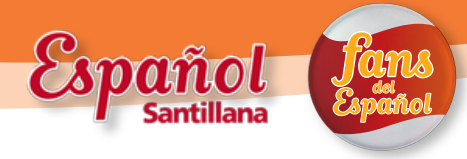

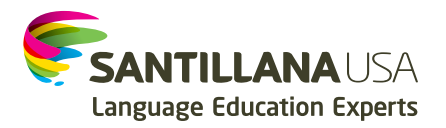

- Fill in the information for each student and teacher.

| Username * | Password ** | Name * | Lastname * | City * | Timezone *      | E-Mail *      |
|------------|-------------|--------|------------|--------|-----------------|---------------|
| Jdoe       | JD123       | John   | Doe        | City1  | America/Arger ‡ | jdoe@jdoe.com |

- Once you have assigned user access for all, you can <u>PRINT SCREEN</u> with information to share with teachers. Important: After this step, you will not have access to print the passwords.
- After you have completed the information, please click on the **SUBHIT** button. The system will ask if you want to create a new user. Please click "**OK**".

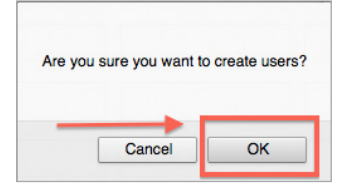

- Afterwards, a New User Creation Notice will appear. Students and teachers can now log in to the eLearning Center (www.fansdelespanol.com) by entering the username and password provided by the School License Administrator.
- You can always modify information (except passwords) using the MODIFY STUDENT PROFILE button. Click *P* to create a new, automatically generated password.
- Remember to **EXIT** at the end of your session.

#### NOTES:

- We recommend using the teacher's E-mail address for all students; this way the teacher will have the power to reset passwords and control the account.
- Please keep track of the passwords you assign to each student/teacher, as this information won't be shown again in the system and cannot be edited through this tool (only through an e-mail password reset process) or by clicking *P* to automatically create a new password.

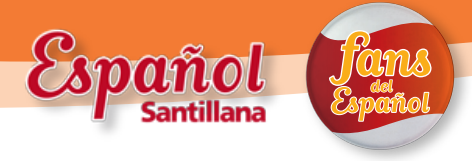

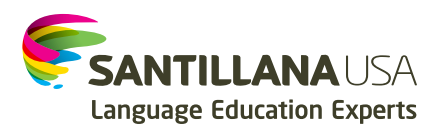

# eLearning Center Requirements

#### Operating System (OS)

- Microsoft Windows XP, SP2 (32-bit) or higher
- Mac OS 10.4.11 or higher
- Processor
  - Intel Pentium 4 or higher (Win)
  - Intel Core 2 Duo 2GHz or higher (Mac)
  - You can use the Single-Core Intel 2.0GHz, but it will be slow.
- RAM memory
  - 1GB or higher (Mac & Win)
- Broadband Internet Connection
  - DSL (1Mbps).
  - Cable-modem
    - The minimum is 512Kbps. With this you can access the page, but the experience of content will be slower.
- Recommended resolution
  - 1280 x 1024
- Flash Player
  - 10 or higher
- Acrobat Reader
  - 8.1 or later
- ✔ Browser
  - For best performance, we recommend the following browsers:
    - Safari 3.1.2 or higher
    - Mozilla Firefox 3.0.5 or higher
    - Google Chrome
    - Microsoft Internet Explorer (IExplorer) 7 or higher
      - \*\* Any of these browsers need the Flash 10 plugin installed.

#### Firewall requirements

 As long as the firewall is not blocking this site in particular, it should not be a problem.

Pop-up blocker function in the browser needs to be disabled.